## All Saints Church, Guildford Activity Risk Assessment

#### **Risk assessment for:**

Using Zoom for online Quiz Evening

#### **Brief Description:**

Any group of adults and children using Zoom to arrange an online Quiz evening. The Appendix describes how to apply the risk mitigation measures for Zoom.

Date(s) of activity: 12<sup>th</sup> June, 2021

Activity Times: 7.30pm - 9.30pm

Date risk assessment completed: 5<sup>th</sup> June 2021

Any relevant information further to the table attached e.g. guidance and procedures followed.

| Assessment prepared by: | Eve Gunn                  |
|-------------------------|---------------------------|
| Position/ Role:         | Safeguarding Team member  |
| Date:                   | 5 <sup>th</sup> June 2021 |

Activity Coordinator / supervisor: Activity Leader

Signature: Evelynne Gunn

**Date:** 5<sup>th</sup> June 2021

Risk assessment approved by: Beverly Watson (please sign)

Position/ Role: Incumbent

Date of approval: .....

Risk assessment approved by:

Position/ Role: Churchwarden

Date of approval: ....

#### Purpose of form:

This document is designed to assess actual and potential risk to participants of non-standard on or off site trips and activities undertaken by, or on the premises of, All Saints Church The assessment should be undertaken and document completed and approved by the All Saints PCC or its named representative before the activity takes place.

Under no circumstances predate approval. This is an official safeguarding document that will be used in the case of emergencies by All Saints Church to show what actions are planned to minimise risk.

A copy of the risk assessment is to be kept by an appropriate adult on the activity and one copy filed in the risk assessment folder in the office at All Saints Church.

#### **Risk Ratings:**

A risk rating of low, medium or high should be applied to each aspect of the activity.

Approval of a proposed activity will take all controlling measures into account. If the overall risk is considered to be insufficiently controlled the activity will not be approved.

## All Saints Church– ACTIVITY RISK ASSESSMENT FORM

*Think about:* Supervision; behaviour management; health; safety; first aid; emergency contacts; food preparation; parental permissions; travel; venue/environment; cost and financial implications; insurance; legal aspects; impact on All Saints Church reputation.

|    | Activity                                     | Risk factors                                                     | Risk Level<br>without<br>controls &<br>measures | Controls & measures                                                                                                    | Risk Level<br>with<br>controls &<br>measures | Named<br>person<br>responsible |
|----|----------------------------------------------|------------------------------------------------------------------|-------------------------------------------------|----------------------------------------------------------------------------------------------------|----------------------------------------------|--------------------------------|
| 1. | Using Zoom for online church<br>Quiz evening | Unwanted attendees at the meeting                                | High                                            | <ol> <li>The Quiz Zoom Co-ordinator<br/>must not share the meeting link<br/>or meeting ID on social media,<br/>website or any public platform.<br/>Meeting invitations must be by<br/>email only.</li> </ol> | Low                                          | Quiz Zoom Co-<br>ordinator     |
|    |                                              |                                                                  |                                                 | <ol> <li>The Quiz Zoom Co-ordinator<br/>must password protect the<br/>meeting.<br/>(See Appendix section A)</li> </ol>                                                                                       |                                              | Quiz Zoom Co-<br>ordinator     |
|    |                                              |                                                                  |                                                 | <ol> <li>Where possible the Quiz Zoom<br/>Co-ordinator should enable the<br/>'waiting room' to control<br/>participant entry to the</li> </ol>                                                               |                                              | Quiz Zoom Co-<br>ordinator     |
|    |                                              |                                                                  |                                                 | meeting.<br>(See Appendix section B and C)<br>4. Where possible, the Quiz Zoom<br>Co-ordinator should 'lock the                                                                                              |                                              | Quiz Zoom Co-<br>ordinator     |
|    |                                              |                                                                  |                                                 | meeting' when the expected participants are present. (See Appendix section D)                                                                                                    |                                              | Quiz Zoom Co-<br>ordinator     |
| 2. | Using Zoom for online church<br>quiz evening | Software bugs or viruses allowing hackers to access the meeting. | High                                            | <ul> <li>Any Zoom user must keep their<br/>installation of the Zoom<br/>software up to date (by<br/>accepting all prompts for<br/>software update as soon as<br/>they are offered.)</li> </ul>               | Low                                          | All Zoom users                 |

|    | Using Zoom for online church<br>quiz evening                                  | Inappropriate or offensive behaviour<br>by attendees causing distress or<br>harm to the other attendees of the<br>meeting                  | High   | • | Where possible screen sharing<br>should be set to 'host only'.<br>(See Appendix section E)<br>It is the responsibility of the<br>Quiz Zoom Co-ordinator to<br>remove any participant from<br>the meeting who may be<br>causing disruption. Or to mute<br>their sound or stop their video.<br>If you haven't already locked<br>the meeting, lock it now.<br>(See Appendix section F) | Low | Quiz Zoom Co-<br>ordinator<br>Quiz Zoom Co-<br>ordinator |
|----|-------------------------------------------------------------------------------|----------------------------------------------------------------------------------------------------|--------|---|----------------------------------------------------------------------------------------------------|-----|----------------------------------------------------------|
| 3. | Young people                                                                  | Under 18s are in a Zoom room<br>unaccompanied by an adult                                                                                  | High   | • | Any team with an under 18<br>year old must also contain an<br>adult in the same household.<br>That adult will be responsible<br>for supervising that<br>child/children. i.e. there will be<br>no all under 18 quiz teams,                                                                                                    | Low | Quiz Zoom Co-<br>ordinator                               |
| 4. | Safeguarding concerns must<br>be reported immediately to<br>Julie or Beverly. | A safeguarding incident occurs<br>without the Safeguarding Officer and<br>Vicar being aware.                                               | Medium | • | It is everyone's responsibility to<br>report any safeguarding<br>concerns to Julie (01483<br>568857) and Beverly (07547<br>416721) as soon as possible.                                                                                                    | Low | All Zoom users                                           |
| 5. | Environment                                                                   | Participants inadvertently disclose<br>potentially sensitive information to<br>others by nature of what is visible in<br>their background. | Medium | • | Make sure that there is nothing<br>personal in your background,<br>for example photographs of<br>children, etc                                                                                                    | Low | All Zoon users.                                          |
| 6. | Recording of meetings                                                         | Data protection regulations are<br>breached in the act of recording a<br>Zoom meeting                                                      | High   | • | Although Zoom meetings can<br>be recorded by the host, this<br>should not be done. If there is a<br>strong case to record, the<br>permission of the Vicar must be<br>obtained, in addition to written<br>permission from each of the<br>meeting participants prior to<br>the start of the meeting.                                                                                  | Low | Quiz Zoom Co-<br>ordinator.                              |

# Appendix: How to apply the risk mitigation measures

## A. Password Protecting the meeting

When you schedule the meeting, ensure that the 'Require meeting password' check box is ticked

| Торіс                                                                                                    |                                                                                                    |                        |
|----------------------------------------------------------------------------------------------------|----------------------------------------------------------------------------------------------------|------------------------|
| All Saints' Im                                                                                                    | nportant Meeting                                                                                                    |                        |
| Start:                                                                                                    | Thu April 30, 2020                                                                                                    | ✓ 14:00                |
| Duration:                                                                                                    | 0 hour  v  30 minutes                                                                                                    | ~                      |
| Recurring                                                                                                    | g meeting                                                                                                    | Time Zone: Lond 🗸      |
| Generate Password Require r                                                                                                    | e Automatically O Personal Meeting ID 477                                                                                         | <del>365-9673</del> 9  |
| Generate Password Require r Video Host: O On                                                                                                    | e Automatically OPersonal Meeting ID 444<br>meeting password 013247                                                               |                        |
| Cenerate Cenerate Ce | e Automatically O Personal Meeting ID 444<br>meeting password 013247                                                              | une and Computer Audio |
| Generate  Password Require r  Video Host: On  Audio Telephon Dial in from                                                                                                    | e Automatically Personal Meeting ID 4<br>meeting password 013247<br>Off Participants: On Off<br>e Ocomputer Audio Telepho<br>Edit | ne and Computer Audio  |
| Generate  Password Require r  Video Host: On  Audio Telephon Dial in from Calendar                                                                                                    | e Automatically OPersonal Meeting ID 4<br>meeting password 013247                                                                 | ne and Computer Audio  |

## B. Enable the waiting room

The waiting room means that participants do not directly join the meeting, they need to be 'let in' by the host. The waiting room is enabled in the 'Advanced Options' section when scheduling the meeting.

| Advanced Options                                   |          |        |
|----------------------------------------------------|----------|--------|
| C Enable waiting room                              |          |        |
| Enable join before host                            |          |        |
| Mute participants on entry                         |          |        |
| Automatically record meeting on the local computer |          |        |
|                                                    | Schedule | Cancel |

## C. Allow people entry from the waiting room

As the host of the meeting, you let participants into the meeting. Click on 'Participants' to see people in the waiting room and in the meeting. You can then click to admit those waiting.

| $\sim$ | <ul> <li>Participants (2)</li> </ul> |       |         |  |  |
|--------|--------------------------------------|-------|---------|--|--|
| 1 pei  | rson is waiting                      |       | Message |  |  |
| EG     | Evelynne Gunn                        | Admit | Remove  |  |  |

## D. Lock the meeting

When all expected participants are in the meeting, the host can lock the meeting so that nobody else can join (it can be unlocked again!)

This option is available when you click on 'Participants'. At the bottom of the list is a button with 3 dots. Click on this to see additional options, including 'Lock meeting'

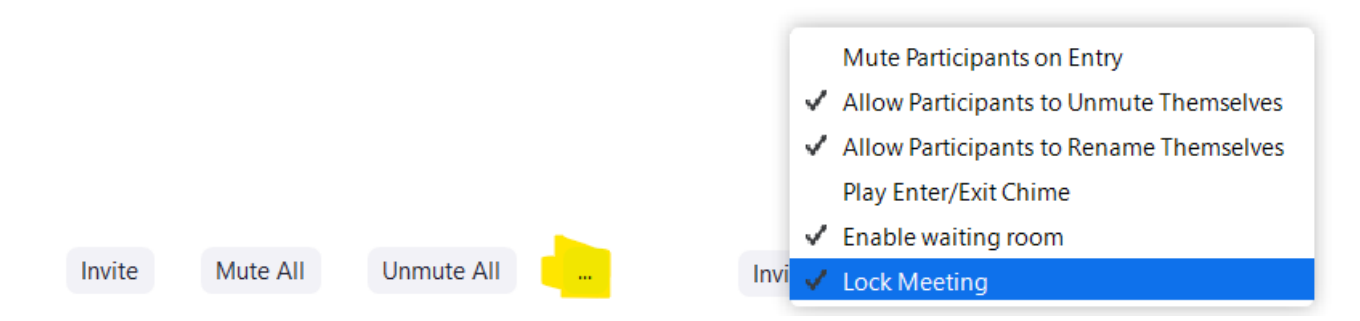

You'll see a message that you have successfully locked the meeting:

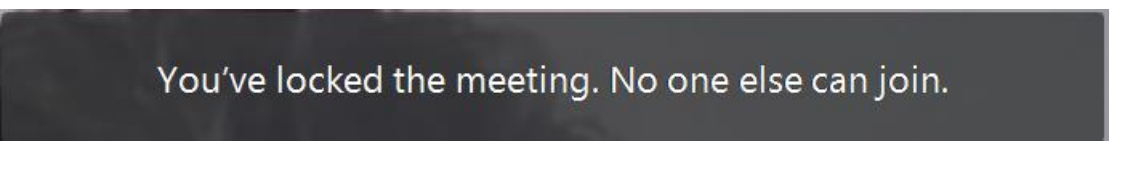

## E. Screen sharing set to 'host only'

Zoom has a screen sharing facility, i.e. a meeting participant can show others what is on their screen. In order to allow only the host to screen share, you need to go to some additional settings:

- 1. Go to the 'settings' cog on your Zoom screen: □ Zoom → Contacts → Contacts
- 2. On the screen that pops up, click 'View more settings' link at the bottom. This will open a Zoom login screen in your browser.

#### 3. You'll see a screen similar to this:

| zoom                                                    | SOLUTIONS - PI                               | LANS & PRICING COM                                   | NTACT SALES                                         |                                                                    |
|---------------------------------------------------------|----------------------------------------------|------------------------------------------------------|-----------------------------------------------------|--------------------------------------------------------------------|
| <b>Important Notice:</b> Du<br>If you require dial-in b | e to increased deman<br>y phone audio confer | d, dial-in by phone audi<br>encing, please see our c | o conferencing capal<br>other <u>package optior</u> | pilities may be temporarily removed from yoι<br>I <mark>s</mark> . |
| PERSONAL                                                |                                              | Meeting                                              | Recording                                           | Telephone                                                          |
| Profile                                                 |                                              |                                                      |                                                     |                                                                    |
| Meetings                                                |                                              | Schedule Mee                                         | eting                                               | Schedule Meeting                                                   |
| Webinars                                                |                                              | In Meeting (B                                        | asic)                                               |                                                                    |
| Recordings                                              |                                              | In Meeting (Advanced)                                |                                                     | Host video<br>Start meetings with host video on                    |
|                                                         |                                              | Email Notifica                                       | ition                                               |                                                                    |
| Settings                                                |                                              | Other                                                |                                                     | Participants video                                                 |
| ADMIN                                                   |                                              |                                                      |                                                     | Start meetings with participant videc meeting.                     |

4. Scroll down the 'meeting' settings and you'll see a section on 'Screen sharing':

#### Screen sharing

Allow host and participants to share their screen or content during meetings

| Who can share?   | All Participants ⑦                  |
|------------------|-------------------------------------|
| Who can start sh | aring when someone else is sharing? |
| Host Only        | All Participants (?)                |
| Save             | ncel                                |

Click 'Host only' and the click the Save button that will appear. This setting will now apply to all future meetings you host.

## F. Controlling participants

As a Quiz Zoom Co-ordinator, you can disable the video of a participant, disable their sound or indeed kick them out of the meeting should you need to.

*To Mute:* either go the participant in the list of participants and click the 'mute' button:

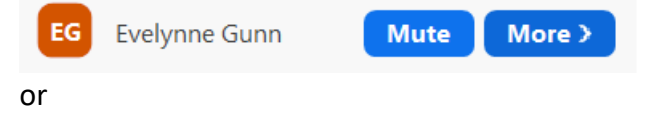

Click the 'mute' button that appears when you hover over their video picture:

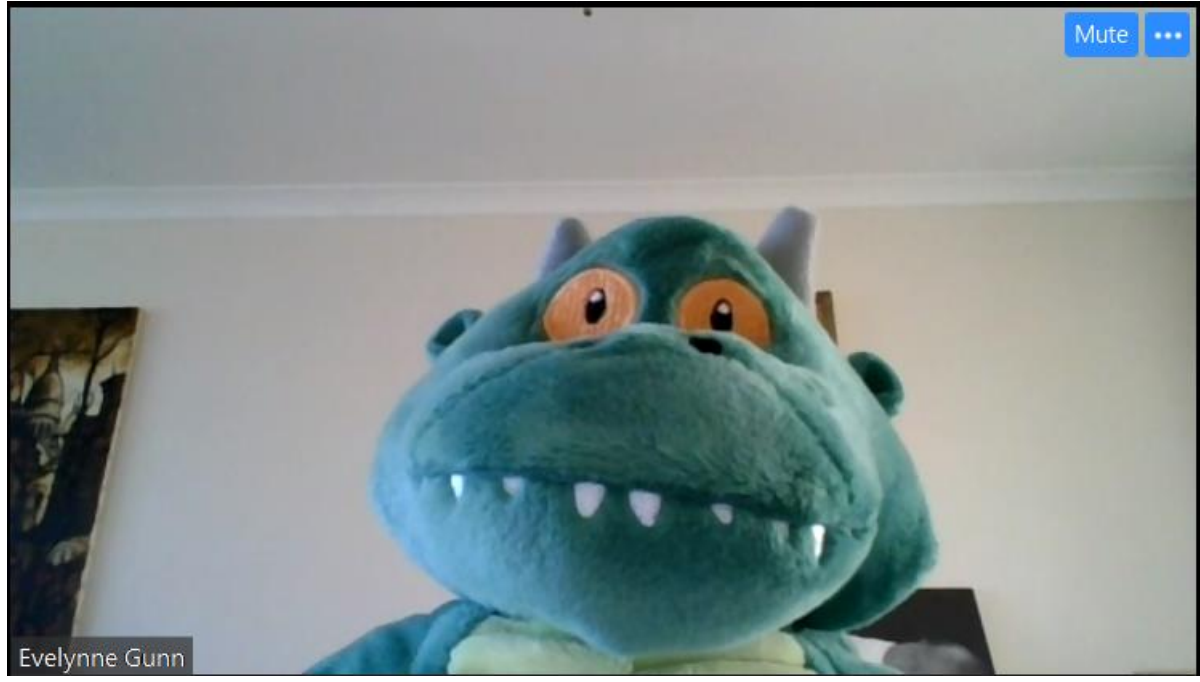

To disable video: In the participants list, click on the 'more' button and select 'Stop video':

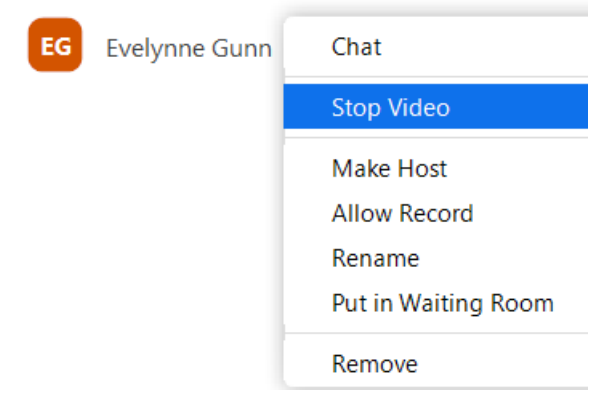

or

Click the button with 3 dots in the video of the participant and select 'Stop video':

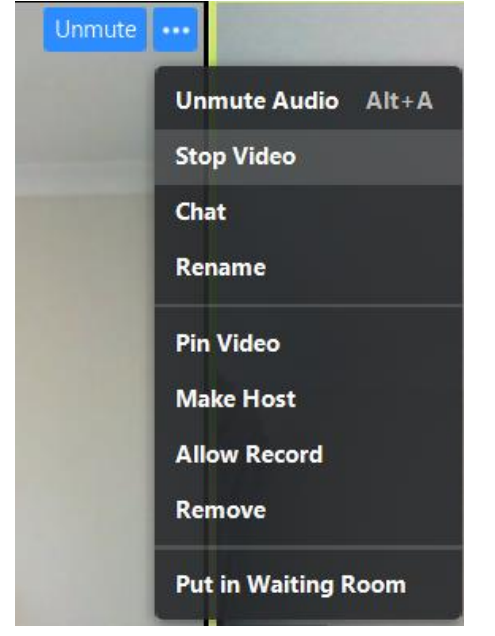

To remove the participant from the meeting: From the same menus as above, select 'Remove'